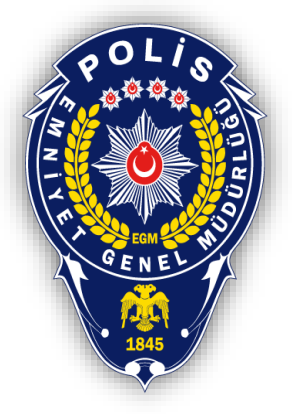

## T.C. EMNİYET GENEL MÜDÜRLÜĞÜ BİLGİ TEKNOLOJİLERİ VE HABERLEŞME DAİRE BAŞKANLIĞI

# 2 FAKTÖRLÜ KİMLİK DOĞRULAMA SİSTEMİ KULLANICI KILAVUZU (KİMLİK BİLDİRİM SİSTEMİ)

## İçindekiler

| 1 Amacı                                 |   |
|-----------------------------------------|---|
| 1. /Intuct                              | ; |
| 2. Kayıtlı Kullanıcı Girişi             | ; |
| 3. Yeni Kayıt / Kayıt Yenileme          | ļ |
| a. İlk Aşama                            | ŀ |
| b. Kayıt Aşaması                        | ; |
| 4. Sorumlu İşletici Bilgileri Düzenleme | ; |
| 5. Ana Ekran                            | ; |

#### 1. Amacı

Bu dokümanın amacı Kimlik Bildirim Sistemi (KBS) kullanıcılarının iki faktörlü doğrulama sistemi ile nasıl giriş ve kayıt işlemlerini yapacağını göstermektir.

İki faktörlü doğrulamada kullanıcılar telefonlarına indirdikleri **EGMSEC** isimli yazılım aracılığıyla tek kullanımlık parola üreteceklerdir. Sisteme giriş yaparken kullanılan kullanıcı adı ve parola haricinde bahse konu uygulama üzerinden üretilen tek kullanımlık parola da girilerek parola çaldırma gibi durumlarda oluşan zafiyetlerin önüne geçilecektir.

Kullanıcılar **EGMSEC** isimli uygulamayı Apple App Store ve Google Play Store'dan ücretsiz olarak indirebileceklerdir. Uygulamanın nasıl kullanıldığı ilerleyen sayfalarda ekran görüntüleri ile gösterilmiştir.

### 2. Kayıtlı Kullanıcı Girişi

İnternet tarayıcısından <u>https://kbs.egm.gov.tr</u> adresine girilir. Karşınıza gelen sayfada kullanıcı bilgileri girilerek **Giriş** butonuna tıklanır.

| EGM<br>KBS                                                                                                    |                                                                                                    |
|----------------------------------------------------------------------------------------------------|----------------------------------------------------------------------------------------------------|
| Kullanıcı Adı:<br>TC Kimlik No:<br>Şifre:                                                                                                    | KBS sistemine erişmek için giriş yapınız.<br>Kullanıcı kılavuzuna <u>buraya</u> tıklayarak ulaşabilirsiniz. |
| Giriş Yeni Kayıt/Kayıt Yenileme<br>UYARI!<br>Sorumlu işletici bilgilerini düzenlemeden giriş yapam<br>Lütfen buraya tıklayarak bilgilerinizi düzenleyin. | azsınız.                                                                                                    |

Kullanıcı hesabına tanımlı EGMSEC telefon uygulaması mevcut ise tek kullanımlık parola girme ekranı gelir. Bu aşamada kullanıcı cep telefonundan EGMSEC uygulamasını açarak, uygulama üzerinde elde ettiği tek kullanımlık parolayı tarayıcı üzerinde açık olan ikincil parola kısmına girer ve sisteme giriş yapar.

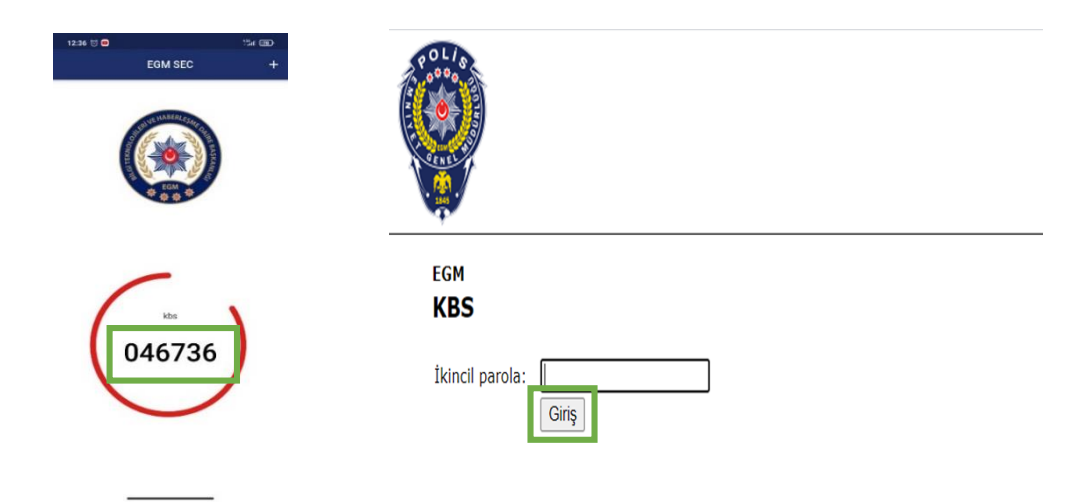

Eğer kullanıcı hesabına tanımlı EGMSEC mobil uygulaması mevcut değilse karşısına kayıt yenileme ekranı gelecektir. Bu adımlar dokümanın bir sonraki bölümünde (Madde 3/b. Kayıt Aşaması) mevcuttur.

## 3. Yeni Kayıt / Kayıt Yenileme

### a. İlk Aşama

Kullanıcı sisteme kayıtlı değil ise veya telefonunu kaybetmiş, değiştirmiş veya uygulamayı tekrar kurmuş ise giriş ekranında bulunan "Yeni Kayıt/Kayıt Yenileme" butonuna tıklayarak ilgili sayfaya yönlendirilir.

| COLION                                                |                                                                                                    |                                                                                                    |
|-------------------------------------------------------|----------------------------------------------------------------------------------------------------|----------------------------------------------------------------------------------------------------|
| EGM<br>KBS                                            |                                                                                                    |                                                                                                    |
| Kullanıcı Adı:<br>TC Kimlik No:<br>Şifre:             |                                                                                                    | KBS sistemine erişmek için giriş yapınız.<br>Kullanıcı kılavuzuna <u>buraya</u> tıklayarak ulaşabilirsiniz. |
| UYARI!<br>Sorumlu işletici<br>Lütfen <u>buraya</u> tı | Giriş Yeni Kayıt/Kayıt Yenileme<br>bilgilerini düzenlemeden giriş yapamazsınız.<br>klayarak bilgilerinizi düzenleyin. |                                                                                                    |

Bu aşamada kullanıcı kendi Kullanıcı Adı, T.C. Kimlik No ve Şifre bilgilerini doğru bir şekilde doldurduktan sonra **Giriş** butonuna tıklanır.

| EGM<br>KBS Yeni Kayı                                                 | it / Kayıt Yenileme                                                                |                                                                                                    |
|----------------------------------------------------------------------|------------------------------------------------------------------------------------|----------------------------------------------------------------------------------------------------|
| Kullanıcı Adı:<br>TC Kimlik No:<br>Şifre:                            |                                                                                    | KBS sistemine kayıt olmak için giriş yapınız.<br>Kullanıcı kılavuzuna <u>buraya</u> tıklayarak ulaşabilirsir |
| <b>UYARI!</b><br>Burası KBS yeni kay<br><u>buraya</u> tıklayarak sis | vıt ekranıdır. Başarı ile kaydı tamamladıktan sonra<br>steme giriş yapabilirsiniz. |                                                                                                    |
| Sorumlu işletici bilgi                                               | ilerini düzenlemeden giriş yapamazsınız.<br>arak bilgilerinizi düzenlevin.         |                                                                                                    |

#### b. Kayıt Aşaması

Bu aşamada kullanıcı bilgileri doğru girildi ise kullanıcı hesabı ile EGMSEC telefon uygulamasının eşleştirilmesi için gerekli ekran gelir.

Burada ek doğrulama için kullanıcı Ad, Soyad ve TC Kimlik No bilgileri girilir. Ek olarak EGM SEC telefon uygulamasının eşleşmesinin tamamlanması için telefon uygulaması açılarak barkod okutulmalı ve sonrasında çıkan tek kullanımlık parola ekrana yazılmalıdır. Tüm bilgilerin doğru olduğundan emin olduktan sonra Kayıt Ol butonuna tıklanarak sisteme kayıt işlemi tamamlanır. EGMSEC telefon uygulamasının açıklanan adımlarına ait ekran görüntüleri aşağıda görülmektedir.

| KBS                                                                                               | EKTEDİR                                                                                                 |                                                        |                                         |
|---------------------------------------------------------------------------------------------------|----------------------------------------------------------------------------------------------------|--------------------------------------------------------|-----------------------------------------|
|                                                                                                   |                                                                                                    |                                                        |                                         |
| Devam etmeden önce kayıt ol<br>Üretilen Şifre :<br>Ad :<br>Soyad :<br>TC Kimlik No :              | ıanız gerekmektedir. Yukandaki barkodu okutun ve üretilen şi                                            | ireyi giriniz.                                         |                                         |
| Apple App Store veya Google P     Telefonunzun sastinin döğru o     Işiem tamamlandıktan sonra te | ny uygulama mağazalarından EGM SEC uygulamasını indiriniz.<br>Suğuna emin olunuz.<br>xar giriş yapınız. | <ul> <li>● ● ● → 41.660/2 巻 5 524 今 ● → 36、</li> </ul> | Kayıt Ol İptal                          |
|                                                                                                   | EGM SEC +                                                                                               |                                                        |                                         |
| POLIS                                                                                             |                                                                                                    |                                                        | 5 C C C C C C C C C C C C C C C C C C C |

Burada kullanıcı kaydını tamamladıktan sonra uyarı bölümünde yer alan linke tıklayarak normal giriş ekranına geçiş yapar ve sisteme giriş yapılabilir.

#### Sayfa 5 / 8

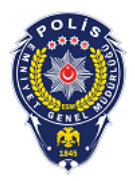

| Başarıyla kayıt oldu                               | nuz, tekrardan giriş yapınız.                                                    |
|----------------------------------------------------|----------------------------------------------------------------------------------|
| Kullanıcı Adı:                                     |                                                                                  |
| TC Kimlik No:                                      |                                                                                  |
| Şifre:                                             |                                                                                  |
| UYARI!                                             | Giriş                                                                            |
| Burası KBS yeni kar<br><u>buraya</u> tıklayarak si | yıt ekranıdır. Başarı ile kaydı tamamladıktan so<br>isteme giriş yapabilirsiniz. |

KBS sistemine kayıt olmak için giriş yapınız. Kullanıcı kılavuzuna <u>buraya</u> tıklayarak ulaşabilirsiniz.

## 4. Sorumlu İşletici Bilgileri Düzenleme

Sorumlu İşletici Bilgileri Düzenlememiş ise Giriş sayfasının alt kısmında bulunan "Uyarı" kısmındaki linke tıklanarak "KBS Sorumlu İşletici" giriş sayfasına geçiş yapılır. Bu aşamada kullanıcı Kullanıcı Adı ve Şifre bilgilerini doğru bir şekilde doldurduktan sonra **Giriş** butonuna tıklar.

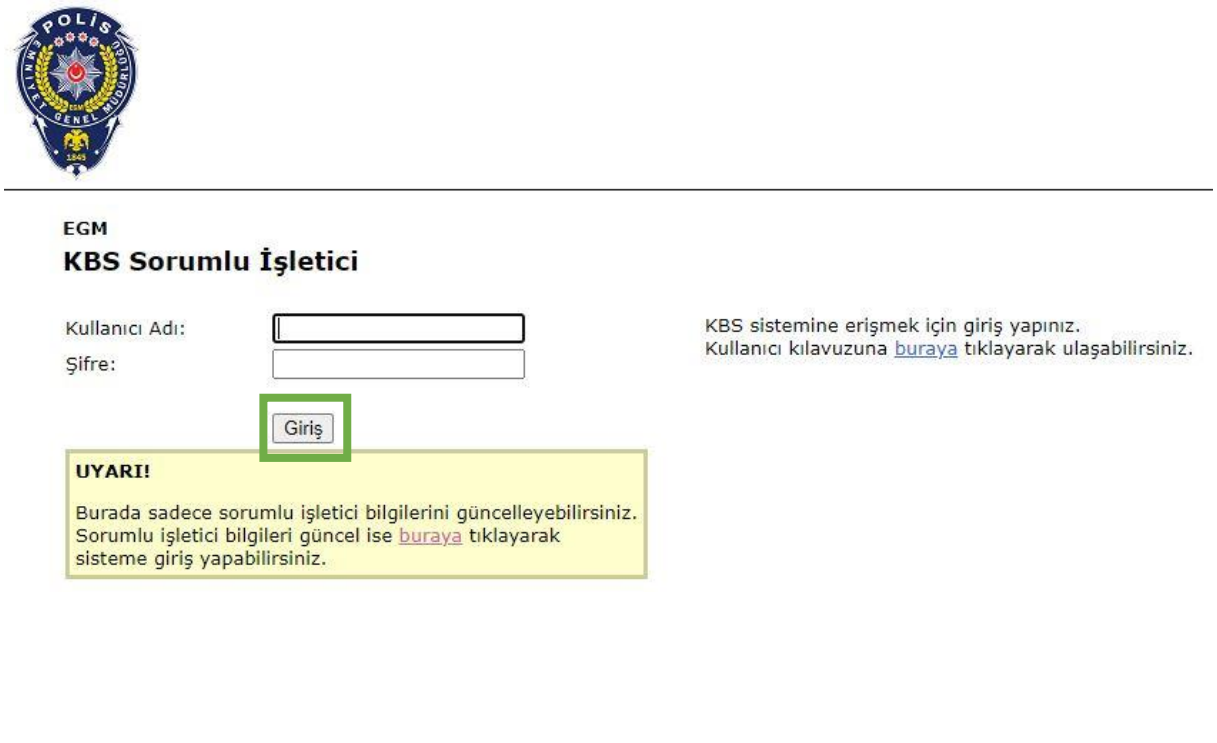

| Mernis Ko | ontrol 🔒 " butonuna tıklanır.                                                                                                | KISIIIIIda | gerek |
|-----------|----------------------------------------------------------------------------------------------------|------------|-------|
|           |                                                                                                    |            |       |
|           | KBS / Tesis Sorumlu İşletici Güncelleme<br>Ekranı<br>Kullanıcı Adı                                                           |            |       |
|           | Kullanıcı Adı                                                                                                    |            |       |
|           | Şifre                                                                                                    |            |       |
|           | Şifre                                                                                                    |            |       |
|           | Sorumlu İşletici Tc Kimlik                                                                                                   |            |       |
|           | Tc Kimlik Numaranız                                                                                                    |            |       |
|           | Yukarıdaki Tc kimlik no alanına bağlı<br>olunan Emniyet biriminde kayıtlı olan<br>sorumlunuzun kimlik numarasını<br>giriniz. |            |       |
|           |                                                                                                    |            |       |

Bilgiler doğru ise kaydı tamamlamak için tekrar şifre bilgisi girilir ve "Sorumlu İşletici Kaydet" butonuna tıklanır.

| KBS / Tesis Sorumlu İşletici Güncelleme<br>Ekranı |  |
|---------------------------------------------------|--|
| FIRMA BILGISI                                     |  |
| ( Sorumlu İşletici ; Adı Soyadı                   |  |
| Kullanıcı Adı                                     |  |
| Şifre                                             |  |
| Şifre *                                           |  |
| Sorumlu İşletici Tc Kimlik                        |  |
| T.C. Kimlik No                                    |  |
| • Kaydı Tamamlamak İçin Şifreyi                   |  |
| Tekrar Giriniz!                                   |  |
| Yukarıdaki Tc kimlik no alanına bağlı             |  |
| olunan Emniyet biriminde kayıtlı olar             |  |
| sorumlunuzun kimlik numarasını                    |  |
| giriniz.                                          |  |
| Sorumlu İşletici Kaydet                           |  |
|                                                   |  |

Sorumlu işletici kimlik numarası güncellendi mesajı sonrası sağ üst köşede bulunan "Sing out **a**" butonuna tıklanarak KBS giriş ekranına geçiş sağlanır.

"KBS/Tesis Sorumlu İşletici Güncelleme Ekranı" kısmında gerekli bilgiler girilerek "Mernis Kontrol 😑 " butonuna tıklanır.

#### 5. Ana Ekran

Bu ekranda kullanıcının erişim izni olan uygulamalar sırası ile çıkmaktadır. Kullanıcı giriş yapmak istediği uygulamaya tıklayarak giriş yapar. Karşısına giriş yapılmış uygulamanın ekranı gelir. Çıkış yapmak için sağ üstte bulunan kırmızı çerçeve içine alınmış olarak görülen kapı işaretine uygulama içerisinde gezinirken de tıklayabilir. Böylelikle sistemden çıkış yapmış olur.

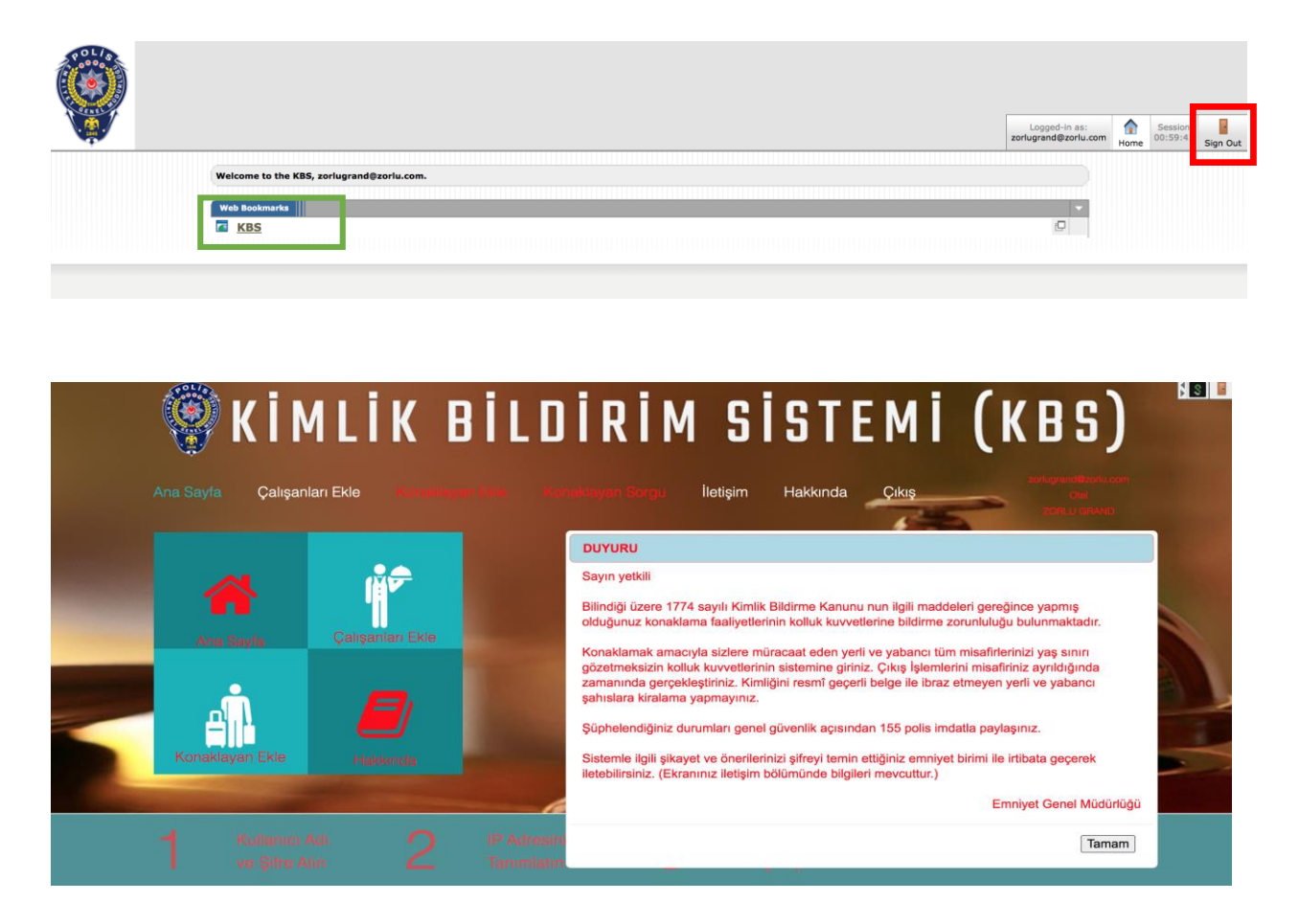